## Niveau de difficulté

## **Cours Microfer Chartres**

débutants

## DESACTIVER L'ANTIVIRUS DE WINDOWS10

Parfois il peut être utile de désactiver l'antivirus de windows 10, en particulier quand ce dernier considère qu'un fichier contient un virus aloes que vous êtes sûr qu'il n'en contient pas

EN FAIT C'EST TRES SIMPLE:

1. Sélectionnez le bouton Démarrer > Paramètres > Mise à jour et sécurité > Sécurité Windows > Protection contre les virus et menaces > Paramètres de protection contre les virus et menaces.

2. Placez le commutateur Protection en temps réel sur Désactivé. Notez que les analyses planifiées continueront de s'exécuter.